# FRICD

Original instructions

## **Thermowarm TWS**

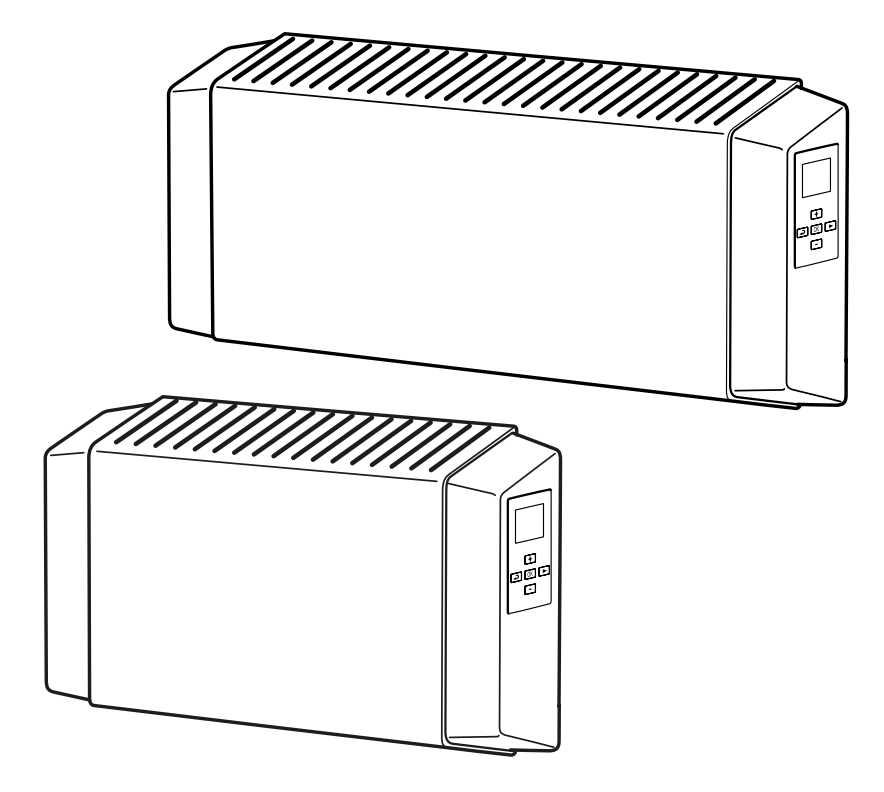

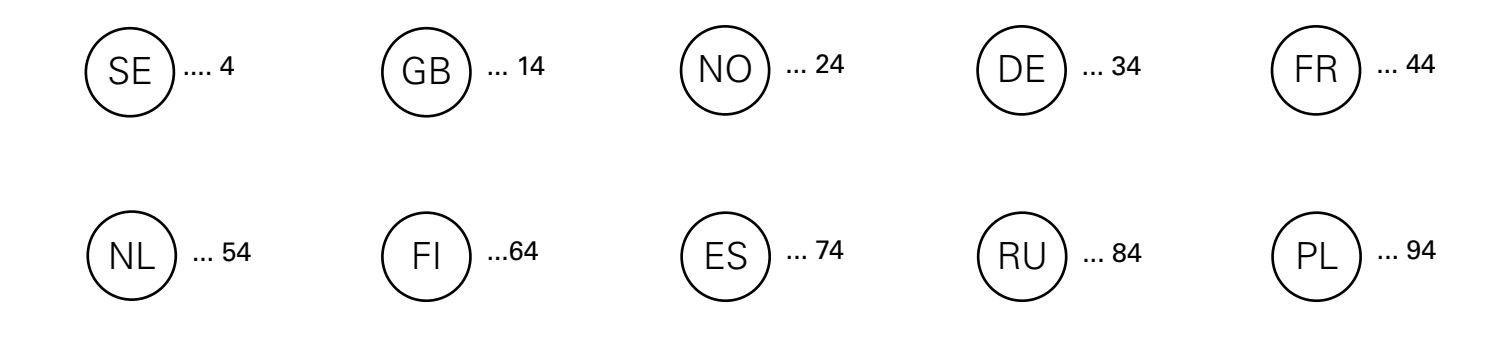

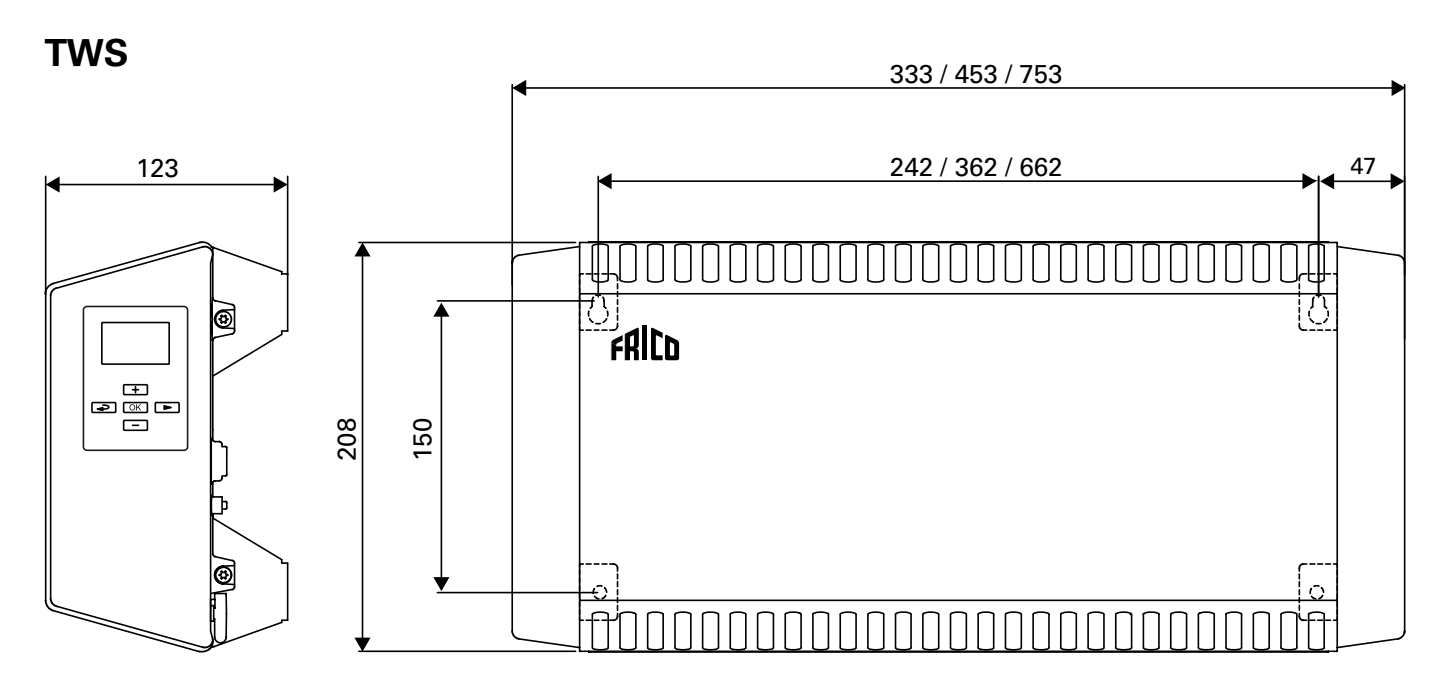

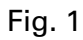

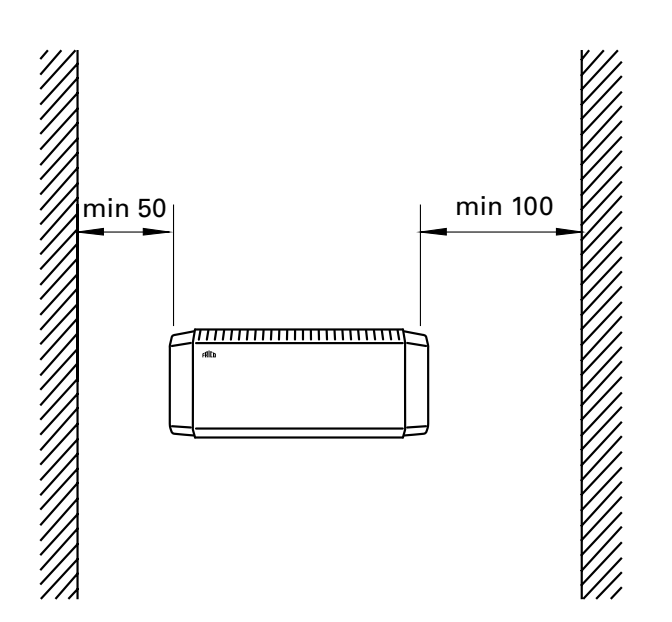

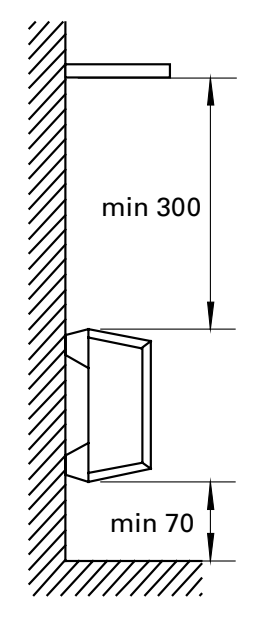

Fig. 2: Minimum distances

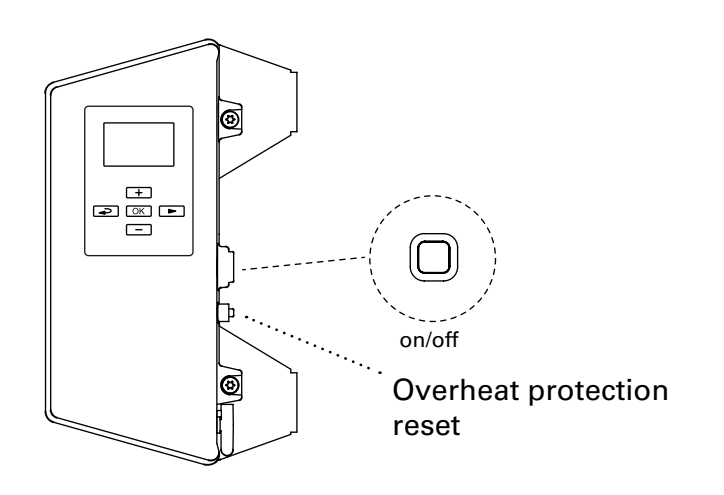

Accessories

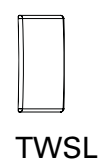

| TWSL12 | TWS100/200 |  |
|--------|------------|--|
| TWSL3  | TWSC       |  |
|        |            |  |

#### **Thermowarm TWS**

#### Thermowarm TWS100. (IP44)

| Туре    | Output<br>[W] | Voltage<br>[V] | Weight<br>[kg] |
|---------|---------------|----------------|----------------|
| TWSE103 | 300           | 230V~          | 1,7            |
| TWSE105 | 500           | 230V~          | 2,2            |
| TWSE110 | 1000          | 230V~          | 3,2            |
| TWSD110 | 1000          | 400V~          | 3,2            |

#### Thermowarm TWS200. (IP44)

| Туре    | Output | Voltage | Weight |
|---------|--------|---------|--------|
|         | [W]    | [V]     | [kg]   |
| TWSE205 | 500    | 230V~   | 2,2    |
| TWSE210 | 1000   | 230V~   | 3,2    |
| TWSD210 | 1000   | 400V~   | 3,2    |

### Thermowarm TWSC. (IP54)

| Туре    | Output | Voltage | Weight |
|---------|--------|---------|--------|
|         | [W]    | [V]     | [kg]   |
| TWSC303 | 300    | 230V~   | 1,7    |
| TWSC305 | 500    | 230V~   | 2,2    |
| TWSC310 | 1000   | 230V~   | 3,2    |

CE

#### TWS

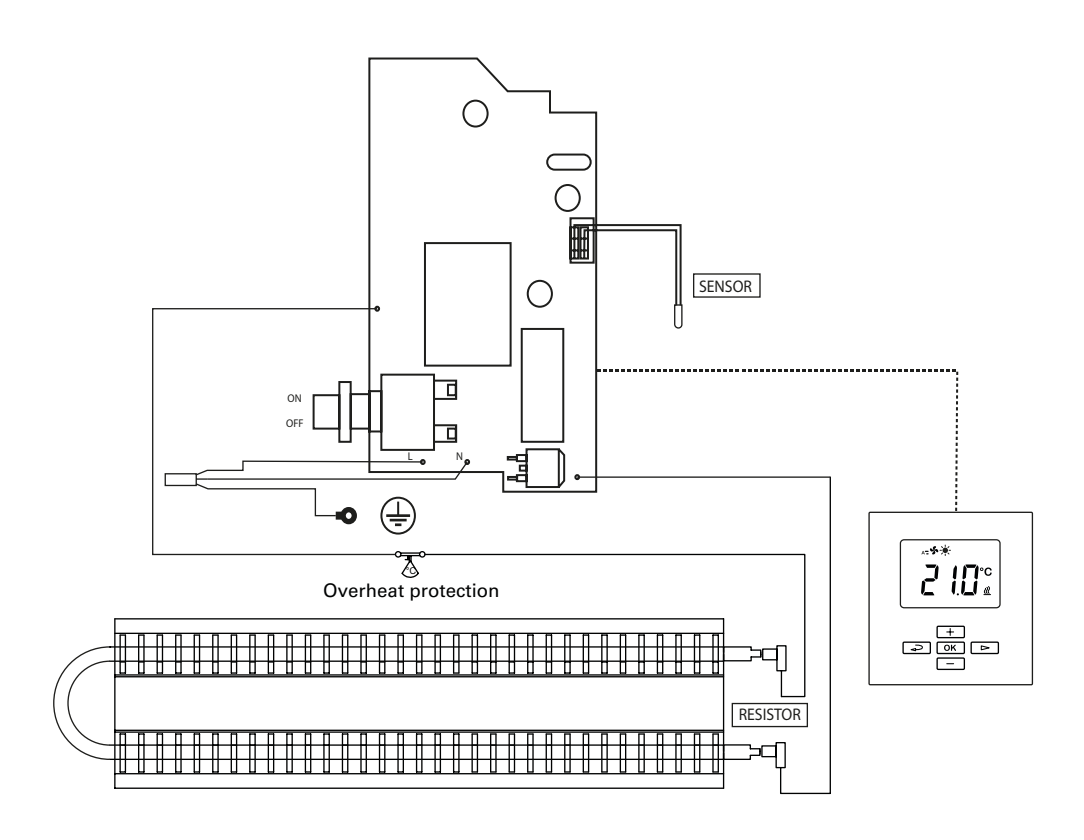

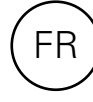

#### Consignes de montage et mode d'emploi

#### Généralités

Lisez attentivement les présentes consignes avant d'installer et d'utiliser l'appareil. Conservez ce manuel afin de pouvoir le consulter ultérieurement.

Le produit doit être utilisé uniquement en conformité avec les consignes de montage et le mode d'emploi. La garantie n'est valable que si l'utilisation du produit est conforme aux indications et consignes.

#### Application

Thermowarm TWS est une gamme de convecteurs robustes équipés d'une commande intelligente conçue pour les bâtiments publics et industriels, tels que les vestiaires, les magasins ou les toilettes. TWSC peut également être utilisé dans des environnements corrosifs ou agressifs. TWS200 présente une température de surface de 60 °C, idéale pour les garderies et les salles de bains.

Classes des boîtiers de protection : IP44 (TWSC : IP54).

#### Montage

Une console murale préinstallée est fournie avec l'appareil pour une fixation au mur à l'horizontale à l'aide de quatre vis. Les deux trous supérieurs sont des « trous de serrure ». Voir les dimensions dans les pages d'introduction. Pour connaître les distances minimales à respecter, consultez les schémas présentés dans les pages d'introduction.

#### Raccordement

TWS est équipé d'un cordon de 0,6 m sans fiche et est raccordé à un boîtier de raccordement. Le convecteur est conçu pour une installation permanente L'installation, qui doit être précédée d'un interrupteur omnipolaire avec une séparation de contact de 3 mm au moins, doit être réalisée par un installateur qualifié, conformément à la règlementation IEE sur les branchements électriques en vigueur dans son édition la plus récente. Le bouton poussoir situé à l'arrière du côté droit en plastique permet de mettre le Thermowarm TWS en marche. Voir les

schémas de raccordement.

#### Remplacement du câble

Si le câble est endommagé, l'appareil doit être renvoyé à Frico pour être remplacé. Contacter le service technique Frico.

#### Démarrage

Lorsque l'unité sert pour la première fois, ou suite à une longue période d'inactivité, de la fumée ou une odeur résultant de la poussière ou saleté éventuellement accumulée à l'intérieur de l'appareil peut se dégager. Ce phénomène est tout à fait normal et disparaît rapidement.

#### Entretien, réparations et maintenance

Opérations initiales pour toute intervention d'entretien, de réparation et de maintenance :

- 1. Déconnecter l'alimentation électrique.
- 2. Vous pouvez démonter et ouvrir l'appareil grâce aux quatre vis situées à l'arrière.
- 3. Remettez-les en place.

#### Entretien

Tous les appareils de chauffage électrique émettent de petits claquements dûs à la dilatation du matériau qui se contracte ensuite avec les variations de température. Dans la mesure où les composants ne nécessitent aucun entretien, le nettoyage est la seule activité d'entretien que vous devrez effectuer. Même si la fréquence du nettoyage peut varier selon les conditions locales, il doit être effectué au moins deux fois par an. La grille et les éléments peuvent être nettoyés à l'aspirateur, ou essuyés à l'aide d'un chiffon humide. Lors du passage de l'aspirateur, utiliser une brosse afin de ne pas endommager les pièces fragiles.

TWS200 : vous pouvez nettoyer la surface à l'aide d'une solution savonneuse ou d'une mousse nettoyante pour tapis.

Évitez les solvants puissants tels que l'acétone (ou produits similaires) et les détergents alcalins ou acides. Les caches en plastique aux extrémités ne doivent être exposés à aucune substance huileuse.

#### Protection anti-surchauffe

Le convecteur est équipé d'une protection anti-surchauffe. Vous pouvez réinitialiser la protection anti-surchauffe en appuyant sur le bouton situé sous un cache fileté sur le côté du dispositif de chauffage. Voir les pages d'introduction.

#### Emballage

Les matériaux d'emballage sélectionnés sont recyclables, dans un souci de respect de l'environnement.

#### Gestion du produit en fin de vie

Ce produit peut contenir des substances qui sont nécessaires à son fonctionnement, mais peuvent constituer un danger pour l'environnement. Il ne doit donc pas être jeté avec les déchets ménagers, mais déposé dans un point de collecte agréé en vue d'être recyclé. Veuillez contacter les autorités locales pour en savoir plus sur le point de collecte agréé le plus proche de chez vous.

#### Sécurité

- Un disjoncteur à courant résiduel de 300 mA doit être utilisé contre les risques d'incendie dans les installations de produits avec chauffage électrique.
- Veiller à ce que les zones à proximité des grilles de prise et de sortie d'air soient libres de tout objet susceptible de provoquer des obstructions.
- L'appareil ne doit en aucun cas être couvert : toute surchauffe est susceptible de provoquer un incendie.
- Les enfants de plus de 8 ans peuvent utiliser cet appareil, tout comme les personnes aux capacités physiques, mentales ou sensorielles réduites, ou manquant d'expérience ou de connaissances, si une personne les a conseillés ou formés à son utilisation et aux dangers possibles. Les enfants ne doivent pas jouer avec cet appareil. Le nettoyage et l'entretien de l'appareil ne doivent pas être confiés aux enfants sans surveillance.
- Tenez les enfants âgés de moins de 3 ans éloignés de l'appareil, à moins qu'ils ne soient constamment surveillés.
- Les enfants âgés de 3 à 8 ans sont autorisés à allumer et éteindre l'appareil, à condition qu'il soit placé et installé dans sa position de service habituelle et que les enfants soient rigoureusement surveillés et formés sur la façon d'utiliser l'appareil de façon sure et sur les dangers que cela implique.
- Les enfants âgés entre 3 et 8 ans ne sont pas autorisés à introduire la fiche, à régler et nettoyer l'appareil ou à en effectuer la maintenance.

ATTENTION: Certaines parties de l'appareil peuvent devenir très chaudes et provoquer des brûlures. Il est nécessaire de prêter particulièrement attention en présence d'enfants ou de personnes vulnérables.

45

#### Régulation

Ce produit est considéré comme un dispositif de chauffage décentralisé conformément au règlement (UE) 2015/1188 et il est équipé d'un contrôle intelligent qui inclut notamment les éléments suivants :

- Contrôle électronique de la température de la pièce et programmateur hebdomadaire
- Contrôle de la température de la pièce avec détecteur de fenêtre ouverte
- Contrôle adaptatif de l'activation

Le convecteur TWS est doté d'un écran LCD à partir duquel s'effectuent tous les réglages. Le cache de protection de l'écran est disponible en option.

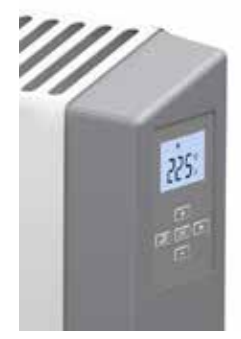

#### Démarrage

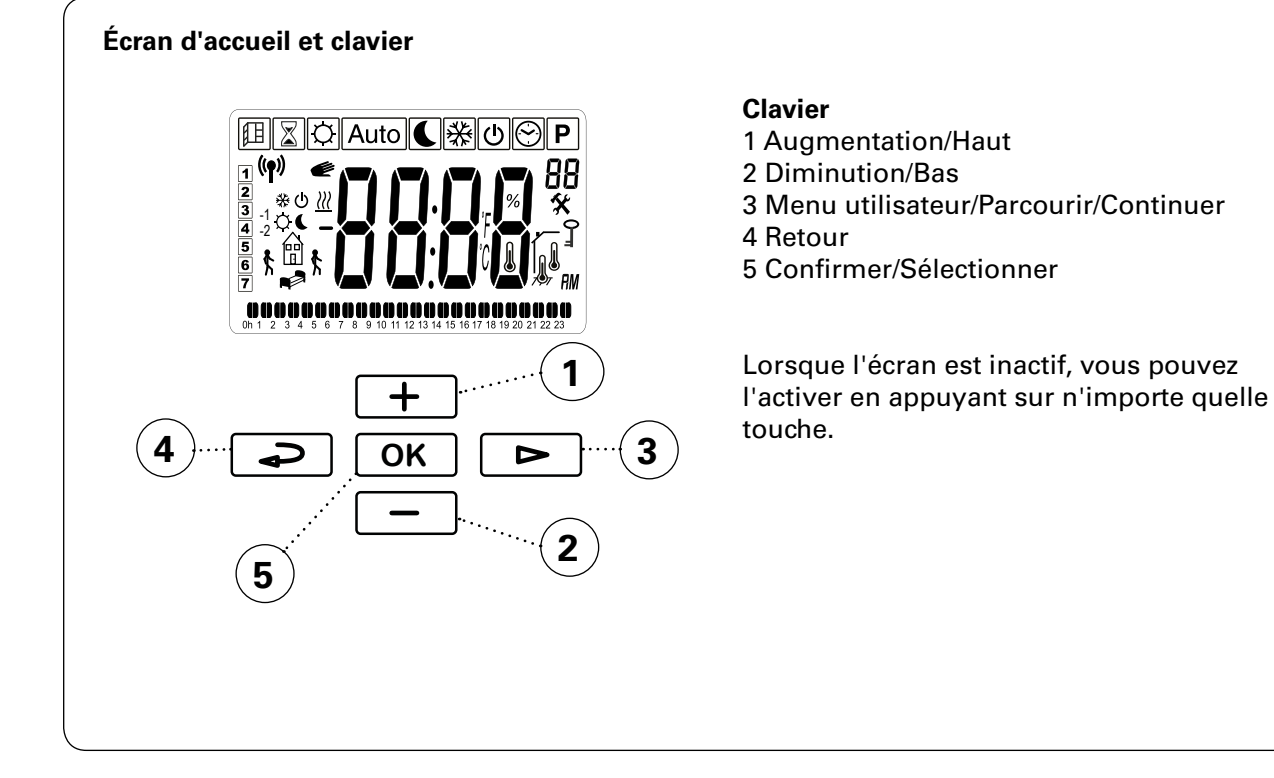

Au premier démarrage ou après une longue coupure de courant, une séquence de test est effectuée en premier lieu, puis tous les symboles s'affichent à l'écran.

Un autre écran s'affiche également, indiquant la version logicielle.

Au premier démarrage ou après une coupure de courant longue, l'heure doit être réinitialisée. Si vous ne prévoyez pas d'utiliser un programme hebdomadaire et s'il n'est pas nécessaire de régler l'heure, vous pouvez ignorer cette étape en appuyant à plusieurs reprises sur OK jusqu'à ce que l'écran d'accueil s'affiche.

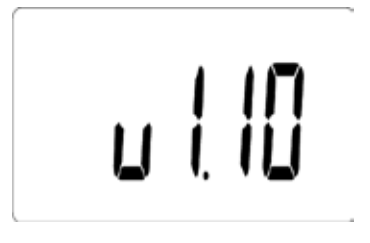

#### **Commandes rapides**

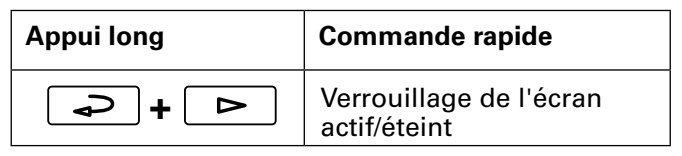

#### Symboles de l'écran

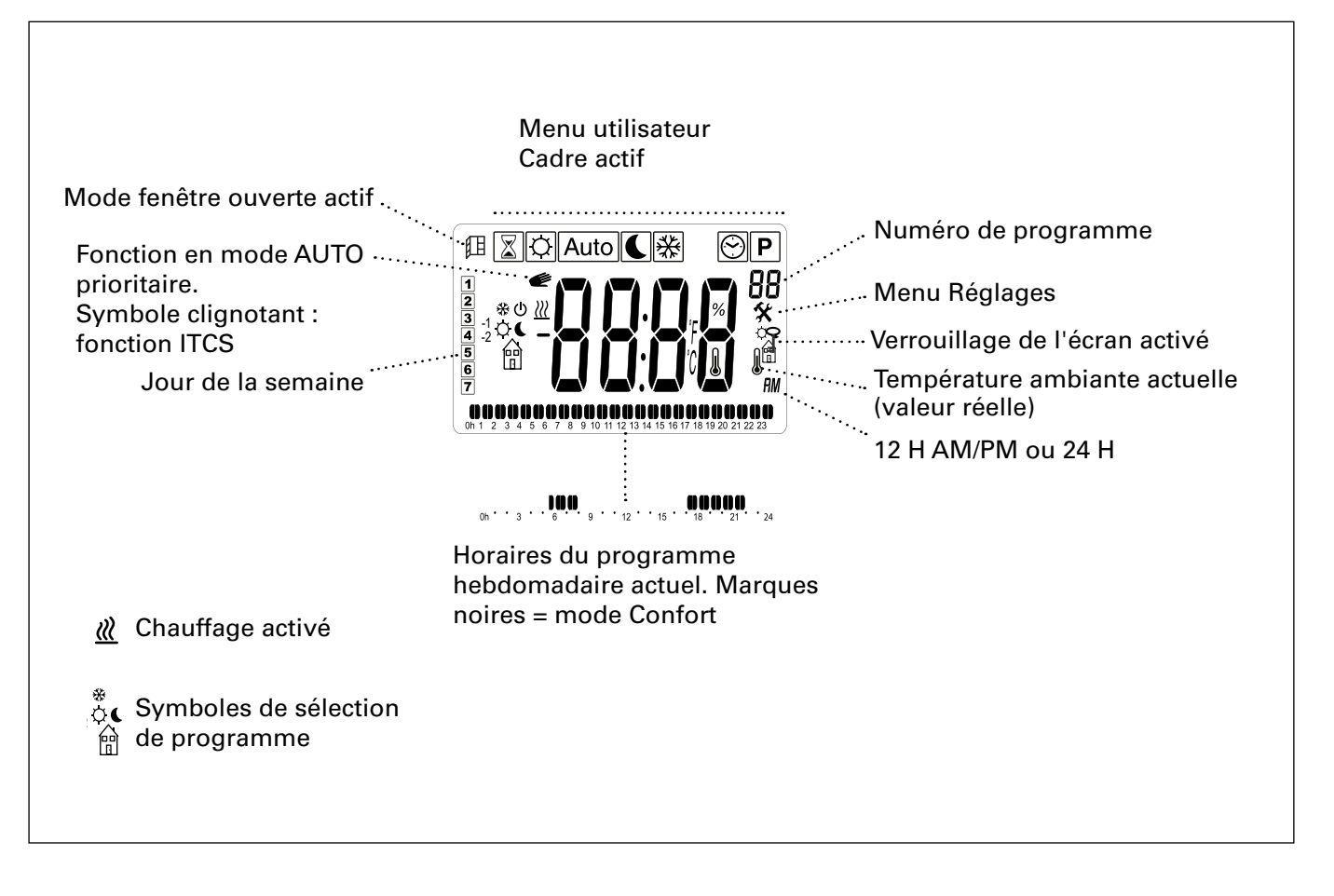

#### Modes de fonctionnement

Vous avez le choix entre quatre modes : confort, nuit, automatique et protection anti-givre. Les réglages des modes Confort et Réduit (Nuit) sont également appliqués, le cas échéant, au programme hebdomadaire.

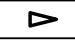

#### Menu utilisateur

Sélectionnez le mode dans le menu utilisateur :

Définissez la température ambiante

souhaitée – valeur du point de consigne (ne s'applique pas au mode Auto).

Ø Confort

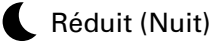

Auto Mode automatique – programme hebdomadaire

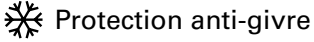

OK

Confirmer

+ -

Confirmer

Pour définir le programme hebdomadaire en mode automatique, voir la section Programme hebdomadaire.

#### Réglage de l'heure et de la date

Pour le programme hebdomadaire. Heure et date.

Menu utilisateur

Sélectionner 😁

OK

Confirmer

Définissez les éléments suivants :

- Heure (24 h)
- Minute
- Jour : Lundi =1, Dimanche =7
- Jour/Mois

- Année

Appuyez sur +/- pour augmenter/diminuer la valeur.

Appuyez sur OK pour confirmer chaque étape.

#### Réglages par défaut

| Mode de<br>température    | Point de<br>consigne | Plage     |
|---------------------------|----------------------|-----------|
| Confort                   | 21 °C                | 5 - 30 °C |
| Réduit (Nuit)             | 18 °C                | 5 - 30 °C |
| Protection anti-<br>givre | Voir le menu         | Réglages. |

#### Commandes rapides

| Appuyez<br>sur |      | Commande rapide                                                                                                    |
|----------------|------|----------------------------------------------------------------------------------------------------|
| ОК             | ᠅€҂  | Basculez entre la tempé-<br>rature ambiante actuelle<br>à l'écran (valeur réelle)<br>et la valeur du point de<br>consigne.        |
|                | Auto | Basculez entre l'heure à<br>l'écran, la température<br>ambiante actuelle (valeur<br>réelle) et la valeur du<br>point de consigne. |

#### Affichage de la consommation d'énergie

Vous avez la possibilité d'afficher la consommation d'énergie (kW) des 24 dernières heures / 7 derniers jours / 30 derniers jours. Ce menu s'affiche uniquement lorsque la puissance est définie (voir menu Réglages).

► Menu utilisateur

Ċ

Sélectionner

OK Confirmer

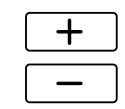

Basculez entre les consommations d'énergie des différents intervalles de temps.

#### Minuterie

La minuterie permet de modifier la valeur du point de consigne pour une période limitée (de 15 minutes à 44 jours).

| Menu utilisate | eur          |
|----------------|--------------|
| Sélectionner   | $\mathbf{X}$ |

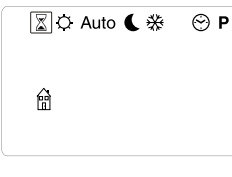

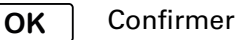

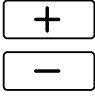

Réglez l'heure souhaitée.

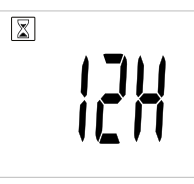

15 minutes - 44 jours (' minute, h heure, d jour)

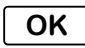

Confirmer

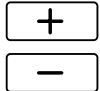

Réglez la température ambiante souhaitée.

| X |  |
|---|--|
|   |  |
|   |  |

OK Confirmer

Lorsque la minuterie est activée, le symbole correspondant clignote et l'écran affiche par alternance la durée restante et la température définie.

Une fois la période définie écoulée, le réglage précédent est restauré.

:

# FR

#### Programme hébdo

Neuf programmes hebdomadaires prédéfinis sont disponibles (P1-P9) et vous avez la possibilité d'en ajouter quatre (U1-U4).

La fonction ITCS (par défaut) permet à la régulation de déterminer à quel moment l'appareil doit démarrer pour atteindre la température souhaitée à une heure donnée dans l'environnement dans lequel il est utilisé. Cette fonction peut être désactivée (voir le menu Réglages).

#### Programmes prédéfinis

| Programm | Désignation                          | Confort   | *                        |
|----------|--------------------------------------|-----------|--------------------------|
| P1       | Domicile                             | Lun-Ven : | 05:30 - 08<br>17 - 22    |
|          |                                      | Sam-Dim : | 07 - 23                  |
| P2       | Domicile,<br>tard                    | Lun-Ven : | 06:30 - 10<br>19 - 23:30 |
|          |                                      | Sam-Dim : | 07:30 - 23:30            |
| P3       | Domicile, tôt                        | Lun-Ven : | 06 - 09<br>16 - 23       |
|          |                                      | Sam-Dim : | 07 - 23                  |
| P4       | Domicile,<br>journée uni-<br>quement | Lun-Dim : | 06 - 22                  |
| P5       | Week-end                             | Ven :     | 17 - 23                  |
|          |                                      | Sam-Dim : | 07 - 23                  |
| P6       | Bureau                               | Lun-Ven : | 06 - 18                  |
| P7       | Bureau, tard                         | Lun-Ven : | 09 - 21                  |
| P8       | Commerce,<br>tard                    | Lun-Ven : | 09 - 22                  |
|          |                                      | Sam-Dim : | 09 - 20                  |
| P9       | Commerce                             | Lun-Ven : | 09 - 18                  |
|          |                                      | Sam-Dim : | 09 - 14                  |

\*) Autres heures : Réduit (Nuit)

Voir les pages suivantes pour en savoir plus.

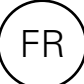

| Réglage de prograr                                                                                                    | nmes hebdomadaires                                                                                                    | Jours suiv                                                  | vants, mardi à dimanche                                                                                                    |
|----------------------------------------------------------------------------------------------------|----------------------------------------------------------------------------------------------------|-------------------------------------------------------------|----------------------------------------------------------------------------------------------------|
| 🕞 Menu utilisat                                                                                                    | eur                                                                                                    | Vous pouv<br>(COPY).                                        | ez à présent copier le jour précédent                                                                                                    |
| Sélectionner                                                                                                    | Ρ                                                                                                    |                                                             |                                                                                                    |
|                                                                                                    |                                                                                                    | + 5<br>-                                                    | SélectionnezYES pour copier les réglages<br>du jour précédent ou sélectionnez NO.                                                              |
| P1 ou le dernier progra                                                                                                    | mme utilisé s'affiche.                                                                                                    | ΟΚ                                                          | Confirmer                                                                                                    |
| OK Confirmer                                                                                                    |                                                                                                    | Si vous sél<br>la même n                                    | lectionnez No, les réglages s'effectuent de<br>nanière que pour le lundi (1).                                                                  |
| Sélection d'un program                                                                                                    | nme prédéfini (P1-P9)                                                                                                    | Une fois qu<br>7 jours :                                    | ue vous avez terminé les réglages des                                                                                                    |
| + Sélectionner                                                                                                    | P1-P9.                                                                                                    | <u>ОК</u> (                                                 | Confirmez en appuyant sur OK pour<br>ancer le programme.                                                                                       |
| <ul> <li>Basculez entra à l'aide de la feures du prosta l'aide de la feures du prosta l'aide</li></ul> | e les jours de la semaine<br>flèche pour consulter les<br>ogramme sélectionné.<br>dimanche. Les heures<br>mode confort est actif sont<br>ns la partie inférieure de<br>e jour sélectionné.<br>appuyant sur OK pour | Remplace<br>hebdoma<br>La tempé<br>facilement<br>selon le p | ement temporaire du programme<br>adaire<br>rature de point de consigne peut être<br>at remplacée de façon temporaire<br>programme hebdomadaire |
| lancer le proç                                                                                                    | gramme.                                                                                                    | + :                                                         | Sélectionnez la température du point de                                                                                                    |
| Définition d'un progran<br>nalisé (U1-U4)                                                                                                    | nme hebdomadaire person-                                                                                                    | t                                                           | consigne que vous souhaitez appliquer<br>temporairement.                                                                                       |
| + Sélectionner                                                                                                    | U1-U4.                                                                                                    | OK (                                                        | Confirmer                                                                                                    |
| OK Appuyez 2 s                                                                                                    | sur OK pour confirmer.                                                                                                    | La tempéra<br>jusqu'à la j<br>pendant 2                     | ature du point de consigne s'applique<br>prochaine étape de programme, ou<br>h maximum.                                                        |
| Lundi <b>1</b>                                                                                                    |                                                                                                    | Le symbol                                                   | e représentant une main indique                                                                                                    |
| Avancez l'her<br>30 minutes.                                                                                                    | ure par intervalles de                                                                                                    | temporaire                                                  | ement.                                                                                                    |
| Appuyez sur                                                                                                    | + pour activer la température                                                                                                    | •••••                                                       |                                                                                                    |
| de confort à u<br>Appuyez sur<br>sélectionner                                                                                                    | un intervalle de temps donné.<br>- ou sur la flèche avant pour<br>la température nuit.                                                                                                    | <b>Coupure</b><br>Remarque<br>supérieur<br>l'horloge.       | <b>de courant</b><br>e ! Une panne d'alimentation<br>re à 12 heures exige un réglage de<br>Le programme hebdomadaire est                       |
| OK Lorsque vous<br>d'une journé<br>pour confirm                                                                                                    | s avez terminé les réglages<br>e entière, appuyez sur OK<br>ıer.                                                                                                    | affecté si<br>réglée.                                       | l'horloge n'est pas correctement                                                                                                    |

#### Menu Réglages

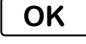

Maintenir le bouton enfoncé pendant 5 secondes.

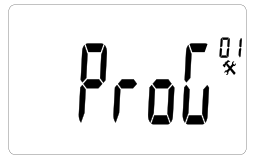

Écran d'accueil

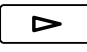

Parcourir les options du menu.

OK

Confirmer

Voir le tableau des réglages que vous pouvez effectuer à la page suivante.

#### **Calibrage de la sonde de température** Via le menu Réglages.

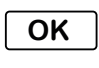

Maintenir le bouton enfoncé pendant 5 secondes.

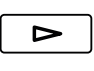

Accédez à Calibrage de la sonde de température (5).

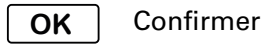

Le premier écran affiche la température mesurée. Appuyez sur « OK » pour afficher la valeur de décalage. Si « no » s'affiche à l'écran, cela signifie que la valeur est égale à zéro et que la sonde n'a pas besoin d'être calibrée.

Lorsque le calibrage de la sonde est nécessaire, la valeur du point de consigne doit être restée constante pendant au moins 24 heures.

- 1. Mesurez la température de la pièce à l'aide d'un thermomètre placé à la même hauteur que le convecteur par rapport au sol.
- 2. Entrez cette valeur dans le menu Réglages
  / Calibrage de la sonde de température (5)
  à l'aide de +/-. Appuyez sur « OK » pour confirmer.

#### Dépannage

| Symptôme                                                        | Cause                                                  | Action                                     |
|-----------------------------------------------------------------|--------------------------------------------------------|--------------------------------------------|
| Si le message « Err »<br>s'affiche avec le symbole<br>suivant : | La sonde externe est défectueuse<br>ou s'est détachée. | Contactez Frico pour obtenir<br>de l'aide. |
|                                                                 |                                                        |                                            |
| Si le message « Err »<br>s'affiche avec le symbole<br>suivant : | La sonde interne est défectueuse<br>ou s'est détachée. | Contactez Frico pour obtenir<br>de l'aide. |
| , III,                                                          |                                                        |                                            |

#### **Thermowarm TWS**

| Options du<br>menu | Fonctions                                                                                                    | Réglages par<br>défaut        | Désignation                                                                                                    |
|--------------------|----------------------------------------------------------------------------------------------------|-------------------------------|----------------------------------------------------------------------------------------------------|
| ProG (01)          | Si « no » est sélectionné, un menu uti-<br>lisateur simplifié s'affiche, dans lequel<br>seulement deux modes de fonction-<br>nement peuvent être sélectionnés : le<br>mode confort et le mode nuit.                                                                                                    | YES (fonction<br>activée)     | Basculez entre YES et no à l'aide<br>de +/<br>Appuyez sur OK pour confirmer.                                       |
| dEG (02)           | Modification de l'unité de température.                                                                                                    | °C                            | Basculez entre °C et °F à l'aide<br>de +/<br>Appuyez sur OK pour confirmer.                                        |
| 24H (03)           | Pour le programme hebdomadaire.<br>Réglage du format de l'heure.                                                                                                    | 24H                           | Basculez entre les formats<br>24H (24:00) et 12H (12:00 AM/PM)<br>à l'aide de +/<br>Appuyez sur OK pour confirmer. |
| dSt (04)           | Pour le programme hebdomadaire.<br>Heure d'été/d'hiver.                                                                                                    | YES (fonction activée)        | Basculez entre YES et no à l'aide<br>de +/<br>Appuyez sur OK pour confirmer.                                       |
| (05)               | Calibrage de la sonde de température                                                                                                    | no (aucun<br>décalage)        | Voir page précédente.                                                                                              |
| AF (06)            | Valeur du point de consigne de la pro-<br>tection anti-givre.                                                                                                    | 10 °C                         | Définissez la valeur souhaitée<br>entre 5 et 10 °C à l'aide de +/<br>Appuyez sur OK pour confirmer.                |
| ltcS (07)          | Pour le programme hebdomadaire. La<br>régulation détermine à quel moment<br>l'appareil doit démarrer pour atteindre<br>la température souhaitée à une heure<br>donnée dans l'environnement dans<br>lequel il est utilisé.                                                                                                    | YES (fonction<br>activée)     | Basculez entre YES et no à l'aide<br>de +/<br>Appuyez sur OK pour confirmer.                                       |
| Win (08)           | Mode fenêtre ouverte pour les écono-<br>mies d'énergie. Si la température chute<br>de plus de 3 °C en 6 minutes, la régula-<br>tion passe en mode Protection anti-<br>givre pendant 15 minutes (voir Mode<br>de température). Pour arrêter le mode<br>fenêtre ouverte, appuyez sur « OK ».<br>Passé ce délai, le réglage précédent est<br>restauré, sauf si la température conti-<br>nue de baisser. | YES (fonction<br>activée)     | Basculez entre YES et no à l'aide<br>de +/<br>Appuyez sur OK pour confirmer.                                       |
| Pow (09)           | Puissance. Doit être définie pour que<br>la consommation d'énergie puisse<br>s'afficher à l'écran.                                                                                                    | no (menu<br>non af-<br>fiché) | Basculez entre no, 1 000, 500 et<br>300 W à l'aide de +/<br>Appuyez sur OK pour confirmer.                         |
| Chil (10)          | Protection enfant. Permet de définir la puissance souhaitée de 0 à 100 % de la puissance totale.                                                                                                    | no (100%)                     | Réglez la puissance sur no ou<br>100 % ou sur 75/50/25 % à l'aide<br>de +/<br>Appuyez sur OK pour confirmer.       |
| CLr (11)           | Réinitialisation Usine. Rétablit les<br>réglages d'usine.                                                                                                    | -                             | Pour réinitialiser les réglages<br>d'usine, appuyez env. 4 secondes<br>sur OK.                                     |
| (12)               | Version logicielle                                                                                                    | -                             | Maintenez la touche enfoncée<br>pendant 5 secondes pour af-<br>ficher la version.                                  |
| End (13)           | Quitter le menu Réglages.                                                                                                    | -                             | Appuyez sur OK pour confirmer.                                                                                     |

#### Main office

Frico AB Industrivägen 41 SE-433 61 Sävedalen Sweden Tel: +46 31 336 86 00

mailbox@frico.se www.frico.net

For latest updated information and information about your local contact: www.frico.net.

EÆE < €